## PCT指定国移行手続きの期限管理方法

PCT出願において、国際段階から指定国への移行に際しては、様々な作業が発生します。 一番大きな作業としては翻訳がありますが、それ以外のクライアントとのやり取りも多く 発生します。

KEMPOSの外国出願システムでの管理については、指定国への移行期限の管理を中心 に行なっていて、通常ではクライアントとの様々なやりとり(新規出願を受任してからの 出願に至るまでの原稿作成・送付・戻りといったものと同様なもの)については、通常で は、その機能を設けておりません。

ここでは、PCT出願で、それらの応答の詳細などを細かく管理しようとする場合の方法 について、説明いたします。

その方法ですが、具体的には、出願台帳から一度、受任台帳を作成し、受任台帳にて工程の管理を行うというものです。

そのために、受任台帳に関しては、受任番号の重複を可能としております。 また、この方法は、拒絶理由通知への応答・オフィスアクションへの応答において、顧客 とのやり取りを記録し、細かい期限管理を行う際にも同様に利用できるものです。 以下、操作・設定手順を説明致します。

1.受任種別を新規で作成します。

| 8      | 形式Form                               |         |              |       |      |   |               | <u>_     ×</u> |
|--------|--------------------------------------|---------|--------------|-------|------|---|---------------|----------------|
|        | 受任種                                  | 別       | 種類           | 別名    | •    |   | 次前            | 新規             |
|        | 種別名                                  | PCT移行準備 | <b>青</b>     |       |      |   | 種別ID          | 7              |
|        | 法分類 特許 💽                             |         |              | 行     | Code |   | 管理項目          | 外注 🔺           |
|        | 内外分類                                 | 内外・     |              | 1     | 5    | Ŧ | 移行国確認期限       |                |
|        | 期限題名                                 |         |              | 2     | 1    | Ŧ | 翻訳期限          |                |
|        |                                      |         |              | 3     | 4    | Ŧ | ト゛ラフト戻り       |                |
|        | 番ち種別                                 |         | $\mathbf{r}$ | 4     | 10   | • | PCT移行期限       |                |
|        |                                      | 出願受任 🗖  | *            | 0     |      | • |               | <b>I</b>       |
|        |                                      | 仲介記録 🗖  | V:           | コード:  | 14 4 |   | 4 • • • • • • | ▼<br>▲►`       |
| $ \nu$ | <br>⊐∽ <sup> </sup> °: <u>∎∎   ∎</u> | 6       | •            | ·I ▶* | /6   |   |               |                |

管理項目4行目の「PCT移行期限」は新たに作成したものです。

「管理項目」の追加は Code の項目上で W クリック致しますと、 「受任管理項目表」が開きますので、今回は仮に「PCT 移行期限」を追加した後、 受任種別にて項目を設定して下さい。

| <b>#</b> # | 受任管理    |         |             |     |   |    |    |      | ×        |  |  |
|------------|---------|---------|-------------|-----|---|----|----|------|----------|--|--|
|            | 受任管理項目表 |         |             |     |   |    |    |      |          |  |  |
|            | 項目ID    | 項目名     | 業務種別        | 通知状 | 型 | 納期 | 納品 | 車云記  | 1        |  |  |
|            | 1       | 翻訳期限    | •           | •   | 0 | 納期 | 納品 | なし・  | I        |  |  |
|            | 2       | 仮納品     | •           | •   | 0 | 納期 | 納品 | なし・  | I        |  |  |
|            | 3       | 出願完了    | •           | •   | 0 | 納期 | 納品 | 完了日・ | I        |  |  |
|            | 4       | ドラフト戻り  | •           | •   | 0 | 納期 | 戻り | なし・  | I        |  |  |
|            | 5       | 移行国確認期限 | •           | •   | 0 | 納期 | 納品 | なし・  | I        |  |  |
|            | 6       | 正式明細書   | •           | •   | 0 | 納期 | 納品 | なし・  | J        |  |  |
|            | 7       | 正式明細戻り  | •           | •   | 0 | 納期 | 納品 | なし・  | J        |  |  |
|            | 8       | 再仮納品    | •           | •   | 0 | 納期 | 納品 | なし・  | J        |  |  |
|            | 9       | リマインダー  | •           | -   | 0 | 納期 | 納品 | なし・  | Ι        |  |  |
| Ĵ,         | 10      | PCT移行期限 | •           | •   | 0 | 納期 | 納品 | なし・  | ]        |  |  |
| *          | 0       |         | •           | •   | 0 | 納期 | 納品 | なし・  | ]        |  |  |
|            |         |         | [s.a.] / 10 |     |   |    |    |      | <u> </u> |  |  |

2. PCT 出願台帳を作成します。(受任台帳からの継続でも可)

指定国毎の期限管理を行われるとの事なので、国際出願手続を入力後、関連出願にて 指定国(EP、CN、US)を「指定(PCT)」で入力し、「PCT分割」手続で指定国の台帳を まず作成しますが、この時にPCT出願台帳を「移管済」にしてしまうと、追加手続、期限 管理が行えなくなるので、「移管済」にはしないで下さい。

## (PCT 親台帳画面)

| UNRIG 18 : 73 - 14                                                                                                    |                                                                                                    |                      |                                                                                                    |                               |                      |                                                                                                    |                                                                                                    |                                                                                                    |                                                                                                    |                                                                                                    |      |
|----------------------------------------------------------------------------------------------------|----------------------------------------------------------------------------------------------------|----------------------|----------------------------------------------------------------------------------------------------|-------------------------------|----------------------|----------------------------------------------------------------------------------------------------|----------------------------------------------------------------------------------------------------|----------------------------------------------------------------------------------------------------|----------------------------------------------------------------------------------------------------|----------------------------------------------------------------------------------------------------|------|
| 出版台帳目IPATIA                                                                                                    | 整理番号 <u>→</u> F1000                                                                                                    | -РСТ                 |                                                                                                    |                               | 出版・                  |                                                                                                    | <ul> <li>手続</li> </ul>                                                                                    | 通知                                                                                                    | PView                                                                                                    | 印刷                                                                                                    | Tool |
| 整理委号 F1000-PCT WO 特許 ▲     7003 受任 WO ▲ 内外 ▲                                                                                                    | 管理者<br>把当者                                                                                                    | <u>い</u> 不<br>」      | 服審判<br>課申立                                                                                                    |                               |                      |                                                                                                    | 1                                                                                                    | 全期限                                                                                                    |                                                                                                    |                                                                                                    |      |
| <ul> <li>▶ 調客Ref 401 三世回「代表出現」[7]</li> <li>■ 調客名 アルプス電気株式会社</li> <li>部署名 三</li> </ul>                                                                                                    | 通知書 〒 請求書                                                                                                    | 今祖:<br>Your f<br>顧客担 | ≢<br>‰f<br>!≝                                                                                                    | 0.00                          |                      |                                                                                                    | -                                                                                                    | ¥続期限                                                                                                    |                                                                                                    |                                                                                                    |      |
| レコード IIII 1 F F F / 1<br>優先権 2006/01/10 出想<br>原出類 出版                                                                                                    | 期日 2006年10月<br>MPNa PCT/JP2006/11                                                                                                    | 20日                  | 公開日<br>公開Na                                                                                                    |                               |                      | 公告日<br>公告No                                                                                                    |                                                                                                    | (오)<br>(오)                                                                                                    | #B                                                                                                    |                                                                                                    |      |
|                                                                                                    | 約回面/年金更新                                                                                                    |                      | 審査経                                                                                                    | 道                             | 別歌                   | 83                                                                                                    | 88                                                                                                    | 亦項                                                                                                    | 1                                                                                                    | その他                                                                                                    |      |
| 日本         日本         1 | 林期限 <br> 短期限<br> 容通知<br> 操作成<br> 作成日                                                                                                    |                      | > 2<br>2                                                                                                    | 手続日<br>006/10/20<br>006/10/20 | 手続き<br>国際出願<br>PCT分割 | 5<br>EP                                                                                                    | on林町FiQ                                                                                                   | (A*                                                                                                    | 2                                                                                                    |                                                                                                    |      |
|                                                                                                    | 田林道 台 観 白・内芥 - 特・ Antentry     整理書を F1000-PCT W0 特許     アロロック 文任 W0 - 内外 ・     御客をの A01 - 共同 「代表出版 - ア     聞客を アルプス 電気株式会社     認著名 -     レコード ビ ・ 1 ・ ド・・ / 1     御先程 2006/01/10     原出類     聞    御子類     「    」 * ド・・ / 1     聞    「    」 * ド・・ / 1     聞    聞    『     聞    『     聞    『     聞    『     聞    『     聞    『     聞    『     聞    『     聞    『     聞    『     聞    『     聞    『     聞    『     聞    『     聞    『     聞    『     聞    『     聞    『     聞     聞     の     聞     聞     聞     聞     の     聞     聞     聞     聞     聞     聞     聞     聞     聞     聞     聞     の     聞     聞 |                      | 出版的 4.2 14     日本内外・特・Allentry 整理番号・「1000-PGT     整理番号・「1000-PGT     整理番号・「1000-PGT     型理番号・「1000-PGT     型理番号     型理番号・「1000-PGT     型理番号     型理番号・「1000-PGT     型理番号     型理番号     型理番号・「1000-PGT     型理番号     型理番号     型理番号・「1000-PGT     型理番号     型理番号     型理     型理番号      型理     型理番号     型理     型理     型理     型理     型理 |                               | 出版合                  | 出版のいでスペーム     出版     白・内外・特・Antenury 整理番号。「1000-PCT 出除・     整理番号。「1000-PCT 出除・     整理番号。「1000-PCT 出除・     登理番号。「1000-PCT 出除・     登理番号。「1000-PCT 出除・     登理番号。「1000-PCT 出除・     登理番号。「1000-PCT 出除・     登理番号。「1000-PCT 出除・     登理番号。「1000-PCT 出除・     登理番号。「1000-PCT 出除・     登理番号。「1000-PCT 出除・     登理番号。「1000-PCT 出除・     登理番号。「1000-PCT 出除・     登理番号。「1000-PCT 出除・     登理番号。「1000-PCT 出除・     登班番目 、     不服金利日 、     世界     登班番目 、     不服金利日 、     世界     登班番目 、     不服金利日 、     世界     登班書 ア 通知者 、     賞理申立     むのい 医     登録名 アルプス電気株式会社     Your Ref     登録名 。     世界     世界     「レフ-下 ビエ 1 ・     」     世界     「レコー下 ビエ 1 ・     」     世界     「レコー下 ビエ 1 ・     」     世界     登録     登録     予約日 (1920日) 公開日     学校日     登録     登録 | 出版的 4.24 - 24     出版 合 単為 ・ 時 ・ AllEntry 整理書考。「1000-PCT 出版 ・     出版 ・     「    「    「    「    「    「    「 | 出版的 201 12     日本 10     日本 10     日本 10     日本 10     日本 10     日本 10     日本 10     日本 10     日本 10     日本 10     日本 10     日本 10     日本 10     日本 10     日本 10     日本 10     日本 10     日本 10     日本 10     日本 10     日本 10     日本 10     日本 10     日本 10     日本 10     日本 1     日本 1 | 出版のは 24 14     出版 合 岐 原 「内外 ・ 特 ・ AllEntry 整理番号・「1000-PGT 出版 ・ 「 手紙 通知     整理番号 F1000-PCT W0 特は ・ 管理者 ・ 「 正版本判     でのの を      「    「 | 出版のいまです。     日本語の「「「「「「「「「「」」」」」     日本 「「「「「」」」」     日本 「「「「」」」」     日本 「「「」」」     日本 「「「」」」     日本 「「」」」     日本 「「」」     日本 「「」」     日本 「「」」     日本 「「」」     日本 「「」」     日本 「「」」     日本 「「」」     日本 「「」」     日本 「「」」     日本 「「」」     日本 「「」」     日本 「「」」     日本 「「」」     日本 「「」」     日本 「「」」     日本 「「」」     日本 「「」」     日本 「「」」     日本 「「」」     日本 「」     日本 「」     日本 「「」     日本      日本 |      |

## (関連出願画面)

| 88 出願関連                          |                      |                           |  |  |  |  |  |  |  |  |
|----------------------------------|----------------------|---------------------------|--|--|--|--|--|--|--|--|
| 関連出顧                             |                      |                           |  |  |  |  |  |  |  |  |
| 関連出願全体 基礎出願 PCT指定国               | EPC指定国 CTM指定国 マドブロ指示 | E国   その他関連                |  |  |  |  |  |  |  |  |
|                                  |                      |                           |  |  |  |  |  |  |  |  |
| ▶ 関連出願 優先(条約) - 出願日              | 2006年1月10日 登録日       | □ 登録 □ 消滅 □ IDS _ 参照      |  |  |  |  |  |  |  |  |
| 1 Na JP <u>▼</u> 特 <u>▼</u> 出願Na | 2006-001122 登録Na     | 連結 整理番号 P1000             |  |  |  |  |  |  |  |  |
| 関連出願 指定(PCT) ▼ 出願日               | 登録日                  | □ 登録 □ 消滅 □ IDS 参照        |  |  |  |  |  |  |  |  |
| 2 Na 2 EP ▼ 特 ▼ 出願Na             | 登録Na                 | · 連結 整理番号 F1000-PCT-EP    |  |  |  |  |  |  |  |  |
| 関連出願 指定(PCT) ▼ 出願日               | 登録日                  | □ 登録 □ 消滅 □ IDS <u>参照</u> |  |  |  |  |  |  |  |  |
| 3 Na 3 CN ▼ 特 ▼ 出願Na             | 登録Na                 | 連結 整理番号 F1000-PCT-CN      |  |  |  |  |  |  |  |  |
| 関連出願 指定(PCT) <u>▼</u> 出願日        | 登録日                  | □ 登録 □ 消滅 □ IDS _ 参照 _    |  |  |  |  |  |  |  |  |
| 4 Na 4 US ▼ 特 ▼ 出願Na             | 登録Na                 | _ 連結 整理番号 F1000-PCT-US    |  |  |  |  |  |  |  |  |

3.例として指定国 US 特許台帳画面にて、まず「PCT 国内移行準備」の手続を 追加します。

オプション 「出願種別」画面にて「手続設定」を押すと、

各国手続設定画面の一番下の空白の行から「国内移行準備手続」を追加します。

|   |  | 消滅 ・ 受任 ・ 受任 ・ 受任 ・ 受任 ・ 受任 ・ 受任 ・ 受任 ・ | <ul> <li>国内移行(審年)</li> <li>国内移行(年規)</li> <li>国内移行(年規)</li> <li>国内移行(US)</li> <li>国内移行(部存)</li> <li>国内移行(管区)</li> <li>国内移行(管督)</li> <li>国内移行(部局)</li> <li>取務是正指令</li> </ul> | PCT出現の国内移行(審査請求終年金期限の計)<br>PCT出現の国内移行(審査請求終年金期限の計)<br>PCT出現の国内移行(年数規定で年金期限の計)<br>PCT出現の国内移行(US)<br>PCT出現の国内移行(審査請求期限・存続期限の<br>PCT出現の国内移行(審査請求期限・存続期限)<br>PCT出現の国内移行(審査請求期限)→審査請求期限)<br>PCT出現の国内移行(導行期限→審査請求期限)<br>PCT出現の国内移行(導行) | 算あり)<br>算あり)<br>O計算す<br>(EPC専 |   |
|---|--|-----------------------------------------|----------------------------------------------------------------------------------------------------|----------------------------------------------------------------------------------------------------|-------------------------------|---|
| • |  | 文社<br>                                  | 欠陥是正応答                                                                                                    | 欠陥是正応答(マドブロ)<br>▼1                                                                                                    |                               | 1 |

次に、同じく「オプション」メニューの「手続一括設定」にて 出願種別を「US 特許 / 新」、手続 ID を 1592「国内移行準備」にセットします。

| 88 手続一括設定         |                 |                                       |         |
|-------------------|-----------------|---------------------------------------|---------|
| 手続一括設定            | ──出願種別 US特許/新   | 手続ID国内                                | 內移行準備 👤 |
| [手続正][手続出願]<br>分類 | 自他<br>区分        | 請  通  提  請求<br>  求  知  出<br>  書  状  書 | 建 通知型   |
| _● 1592 US特許/割_   | - □ - 国内移行準() - |                                       | • •     |
|                   |                 |                                       |         |

## 継続区分を「受任」に、受任種別 ID を「PCT 移行準備」に設定します。

| 88 手続一括設定                |                                                                                                    |                                  |
|--------------------------|----------------------------------------------------------------------------------------------------|----------------------------------|
| <u>昭]</u> 提出型3]<br>継続区分] | 受任種別<br>ID<br>ID                                                                                                    | 町 手続起算<br>2                      |
|                          | POTE名         Image: Constraint of the second second | •]tat <u>•</u><br>•]tat <u>•</u> |

4.設定が終わりましたら、指定国「US 特許 / 新」の台帳を開いて、 工程分類「出願」から「PCT 出願の国内移行準備」手続を選択する。

| 68 | 出現台帳: フォーム                                                     |                                              |                                                         |
|----|----------------------------------------------------------------|----------------------------------------------|---------------------------------------------------------|
|    | 出願台帳自回內外回時回 AllEntry 基理書号」F100                                 | 00-PCT-US 出願」                                | ■ _ 手続 通知 PView 印刷 Tool                                 |
| ₽  | 整理番号 F1000-PCT-U8 US特許/断 ≤ 管理者                                 | <ul> <li>              不服審判      </li> </ul> | 米国级出剧                                                   |
|    | 7005 受任 US ・ 内外 ・ 型白布<br>● 顧客Ref A01 ・ 共同 1 代表出始 ・ 反 通知書 反 請求表 | ▲ 其語単立<br>● 分損車 000 %                        | 米国本出験(仮出験を差望とする本出験。翻訳期限の  <br> 米国本出験への変更手続く仮出験を本出験へ変更。翻 |
|    | 蘭客名 アルプス電気株式会社                                                 | Your Ref                                     | 總統出朝<br>CIP出朝                                           |
|    | 部署名                                                            | - 他在担当                                       | FWC出朝<br>CPA手绕                                          |
|    |                                                                | RAAD LANGER                                  | 国際出願(予備審査請求期限の計算なし)<br>PCT出願の国内称行(US)                   |
|    | 1987年1日 2006701/10 出版 2006年10<br>原出版 出版 A                      | 2月20日 2010日 公開版                              | PCT出版の国内核行業結<br>公告Na SZBNa                              |

経過手続画面にて「受任票」が押せる状態になりますので、必ず、 担当者を指定してから「受任票」ボタンを押して下さい。

| -8 | 出願経過              |   |     |     |          |       | × |
|----|-------------------|---|-----|-----|----------|-------|---|
|    | 経過手続 国内移行主·       | ] |     |     |          | 転記    |   |
| ▶  | □ IDS IDS提出       | Ŧ | 請求書 | 提出書 | 通知状      | DNTrn |   |
|    | 手 続 日 2006年10月20日 | 1 | 担当者 | 大河内 | <b>•</b> | 受任票   | 1 |
|    |                   | 送 | 付日  |     |          |       | 1 |
|    |                   | 受 | 領日  |     |          |       |   |
|    |                   |   |     |     |          |       |   |
|    |                   |   |     |     |          |       |   |

| Microsoft # | Access       |          | × |
|-------------|--------------|----------|---|
| •           | 【案内】<br>受任台( | 帳を作成します。 |   |
|             |              | キャンセル    |   |

受任台帳が作成されますので、管理項目の納期に期限を入力して 今後の期限管理を行う流れでご使用いただければと思います。

| 88 | <b>罗任台</b> 縣                                  |                                                                                                    |      |                |            |
|----|-----------------------------------------------|----------------------------------------------------------------------------------------------------|------|----------------|------------|
|    | 受任台帳 内内 诗 受任番号 。                              |                                                                                                    |      | 文書 出願          | 印刷 Tool    |
| •  | 受任番号 F1000-PCT-US PCT移行準備     出願 内外 ▼ 特許 ▼ US |                                                                                                    | -    | 受任日            | 2006/10/31 |
|    | ■ 401 三共同 1 代表出版 ● 区 通知状 区<br>名 称 アルプス電気株式会社  | 諸求書 分担率 0.00 M<br>Your Ref<br>顧客相当                                                                                                    |      |                |            |
|    |                                               |                                                                                                    |      | Edit           | 0 0 000    |
|    |                                               | 管理項目                                                                                                    | 外国出版 |                |            |
|    |                                               | <ul> <li>移行国確認期:・約期</li> <li>PCT ・外注 約品</li> <li>翻訳期限 ・ 約期</li> <li>PCT ・外注 約品</li> <li>ドう가戻り ・ 約期</li> <li>PCT ・外注 戻り</li> <li>PCT・外注 戻り</li> <li>PCT移行期限 ・ 約期</li> </ul> |      | <u>承</u> 務広豊 A |            |